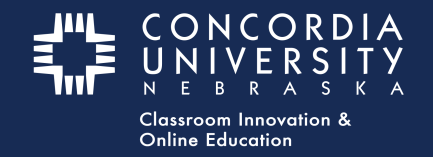

# Week 3 - School Diversity Data - Blackboard Learn

From Blackboard - Submit Assignments:

1. Select the **Diversity Data for Practicum Schools** submission link. This will launch the "LTI link" to Chalk&Wire.

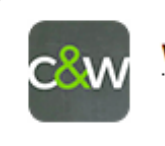

Week 3 - Diversity Data for Practicum Schools (6451)

#### **Chalk&Wire - School Diversity Data Submission**

- 1. Select the **Disclosure Triangle** to *read* submission instructions for this assignment. *These may vary depending on the assignment requirements.*
- 2. *Note* the **Submit** button is struck-through and grayed-out until all submission requirements are met.
- 3. Submission Requirements are listed below the **Submit** button.
- 4. *Note* the "Clipboard Icon" is **RED**, indicating the form has not yet been completed.
- B EDUC 581 Diversity Data for Practicum Schools 2 ADD CONTENT DUC 581 Diversity Data for Schools (8-16) 11 Diversity Data for Practicum School 1 Incomplete Requirements EDUC581 - School Diversity Data Form 'School Diversity Data' has 18 Instructions & Resources ered auestion(s) Page requires at least 1 text agraph. 0 were provided 5 Form School Diversity Data () Modified: 2016-12-06 14:08:55
- 5. Select the **blue title** to open the form.

#### Chalk&Wire - School Diversity Data

- 1. *Complete* the form. (Fill in EVERY blank. If the item does not apply to your situation, enter N/A)
- 2. Select the **GREEN Save** button a the bottom of the form.
- 3. Scroll to the top of the form and select the **GREEN Close Form** button.

| Ś        | Form School Diversity Data Close Form                                                                           |
|----------|----------------------------------------------------------------------------------------------------|
| Onc      | e you have completed this survey no further edits are allowed.                                                  |
|          | FORM School Diversity Data                                                                                      |
| NE<br>Pi | racticum School Name                                                                                            |
| E        | inter the school name of the school or one of the school's at which you are doing your<br>racticum experiences. |
| Ci       | ity of Practicum School                                                                                         |
| E        | inter the city name in which this Practicum School is located.                                                  |

*Note:* The "Clipboard Icon" turns **GREEN** when the form has been *completed, saved, and closed.* 

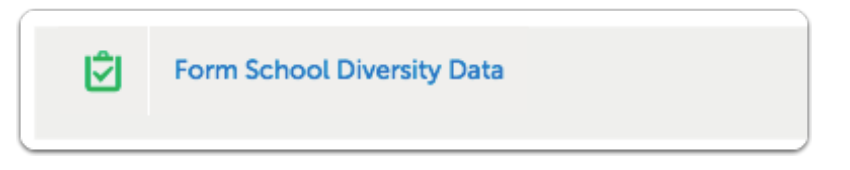

#### **Chalk&Wire Add Content - Text Block**

1. Select Add Content

#### 2. Select Text Block

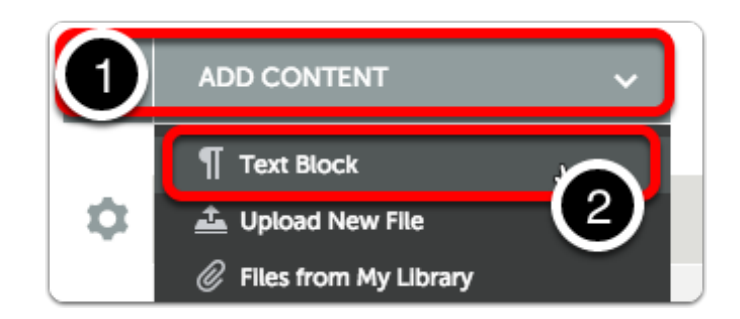

Hover the cursor over **Insert Content Here.** Select when the image changes.

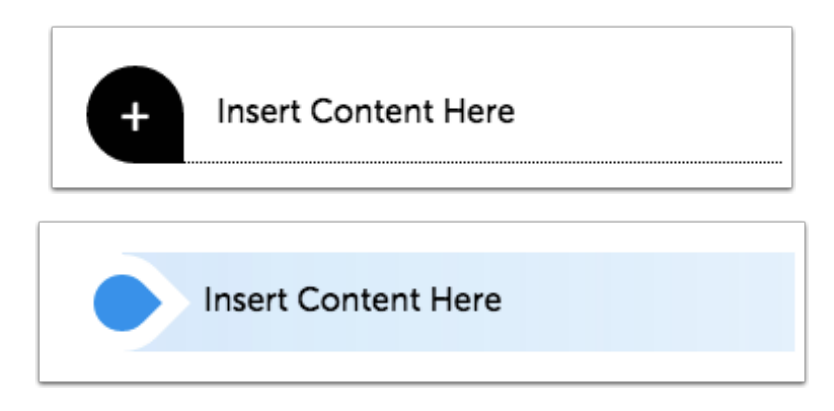

*3. Type* a short message telling the program director that you have *completed* the form.

4. Select Save, then Close.

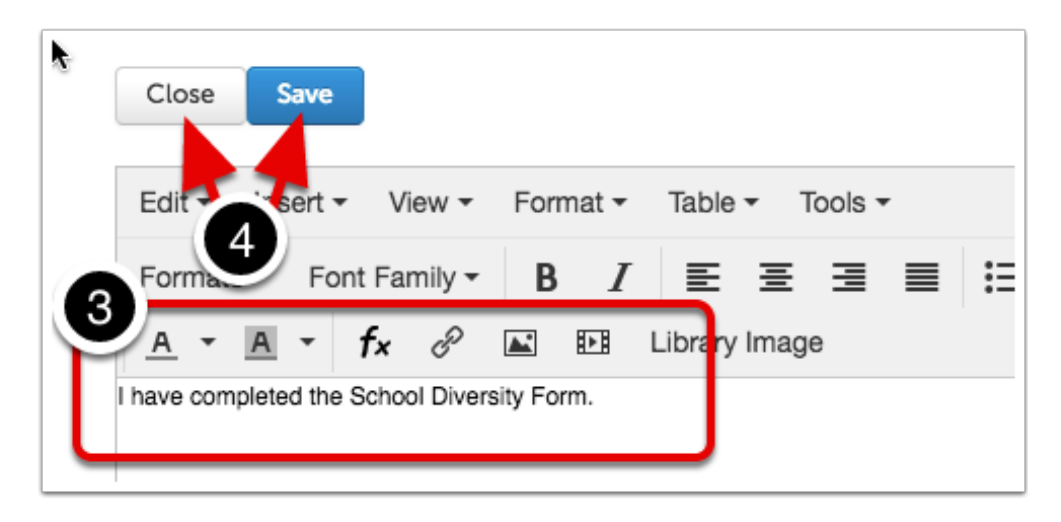

The **Submit** button will turn **GREEN** when all submission requirements are met.

- 5. *Note*: The form is **Not Submitted.**
- 6. Select the **Submit** button.

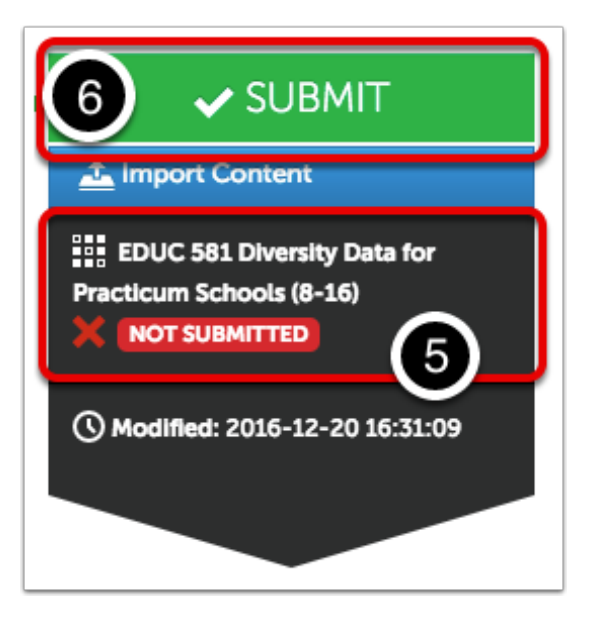

### **Submit Portfolio**

- 1. *Note*: Although the submission requirements have been met, the form has yet to be submitted.
- 2. *Type* **YOUR INSTRUCTOR'S NAME** in the blank. As you type, a drop-down list will appear.
- 3. Select YOUR INSTRUCTOR'S NAME from the list.

| Submitting Content                                   | STATUS NOT SUBMITT |  |  |
|------------------------------------------------------|--------------------|--|--|
| EDUC 581 Diversity Data for Practicum Schools (8-16) |                    |  |  |
| Inst                                                 |                    |  |  |
| Instructor Name                                      |                    |  |  |

4. **Your instructor's name** will appear with a checkmark below the entry window.

5. Select the **BLUE Submit** button.

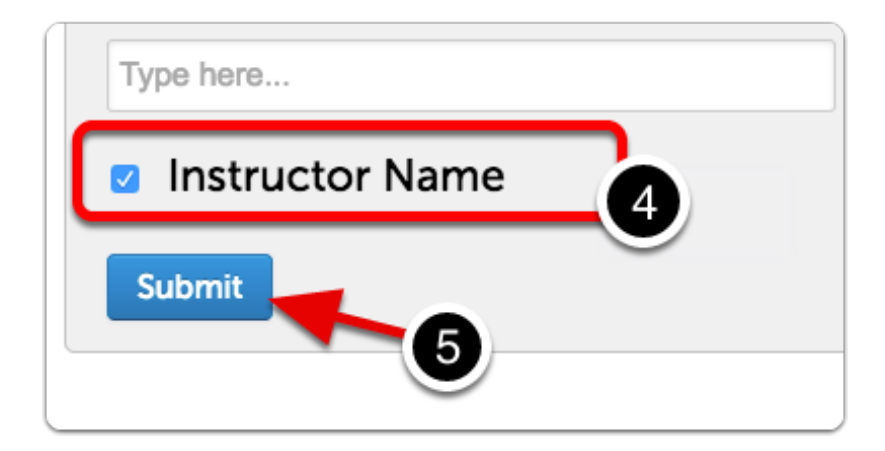

#### **Submission Confirmation**

- 1. Confirmation of the submission will appear.
- 2. Select Return

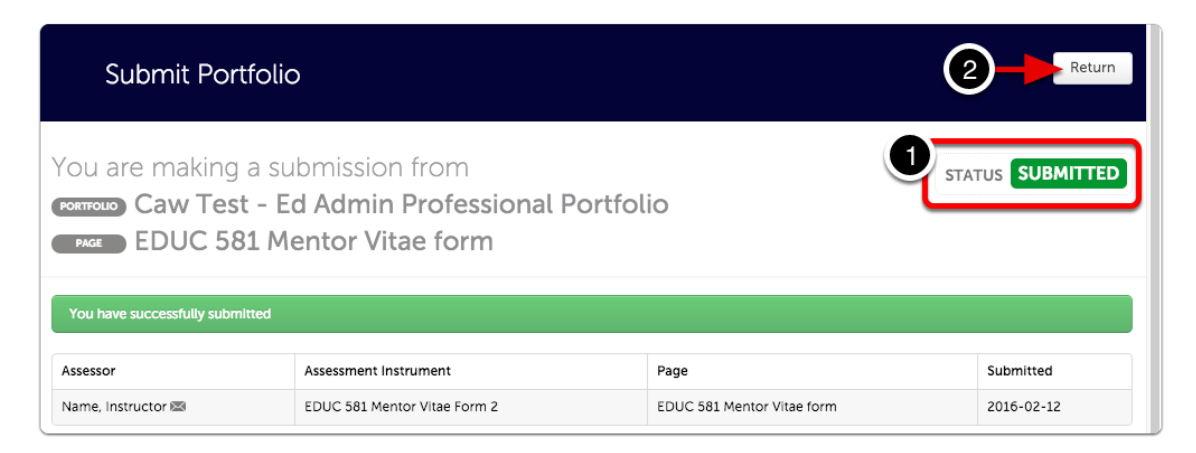

## **Submission Options**

- 1. Note the **Submission indicator** has turned **GREEN**.
- 2. Select item submission date to open the options menu.

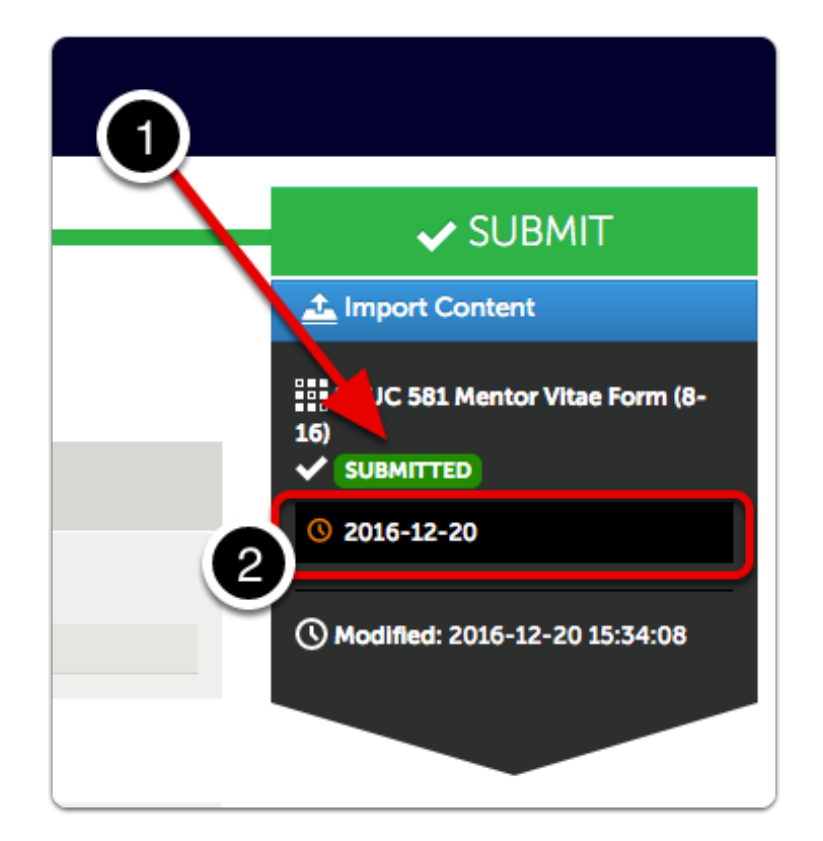

Several options are available.

- View Assessment Instrument Shows grading rubric
- View Table of Contents
- Download Portfolio as PDF
- Work Shows individual submission in context of entire portfolio
- Withdraw remove work from instructor's un-graded
  assessments list
- View Assessor Info See assessor name, send message.

|              | 1 Import Content |
|--------------|------------------|
| View Asses   | sment Instrument |
| View Table ( | Of Contents      |
| Download P   | Portfolio As PDF |
| Work         | 0 2015-12-20     |
| Withdraw     |                  |
| View Assess  | or Info          |

#### **Return to the Blackboard Course**

*Click* the **Home** icon or **Submit Assignments** to return to your Blackboard course.

| 6   |                                                                            |
|-----|----------------------------------------------------------------------------|
| D 🕈 | Submit Assignments > V eek 3 - Diversity Data for Practicum Schools (6451) |
|     | STING WALKTROOGH SOBMISSION WALKTROOGH HOW DO TADD AND SOBMIT WO           |
| =   | © TABLE OF CONTENTS                                                        |

### **Concordia Chalk&Wire Support**

If you have any questions or concerns regarding the Chalk&Wire submission process, please e-mail the Concordia Chalk&Wire Support helpdesk: <u>chalkandwire@cune.edu</u>

The helpdesk is monitored Monday - Friday, 8 am - 5 pm (Central Time Zone)

Concordia Chalk & Wire Helpdesk: chalkandwire@cune.edu